石油緊急時報告データ入力プログラム

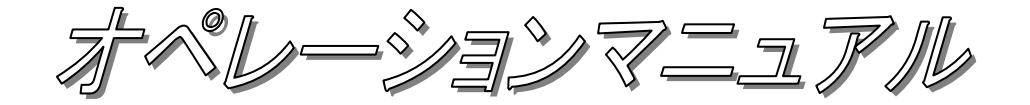

<u>平成23年3月</u>

# 目次

| 1.  | 動作環境 · · · · · · · · · · · · · · · · · · ·         | 1  |
|-----|----------------------------------------------------|----|
| 2.  | 起動と終了                                              | 4  |
| 3.  | 環境設定 • • • • • • • • • • • • • • • • • • •         | 5  |
| 4.  | 調査票作成の三つの方法                                        | 7  |
| 4.1 | 調査票の新規作成・・・・・・・・・・・・・・・・・・・・・・・・・・・・・・・・・・・・       | 7  |
| 4.2 | 前回入力情報を利用しての編集・・・・・・・・・・・・・・・・・・・・・・・・・・・・・・・・・・・・ | 7  |
| 4.3 | 調査票ファイルの直接指定・・・・・・・・・・・・・・・・・・・・・・・・・・・・・・・・・・・・   | 7  |
| 5.  | 調査票入力画面 · · · · · · · · · · · · · · · · · · ·      | 8  |
| 5.1 | 《画面の主な構成》・・・・・・・・・・・・・・・・・・・・・・・・・・・・・・・・・・・・      | 8  |
| 5.2 | 2. 《入力の主な構成》・・・・・・・・・・・・・・・・・・・・・・・・・・・・・・・・・・・・   | 9  |
| 5.3 | 。 《エラー画面の主な構成》・・・・・・・・・・・・・・・・・・・・・・・・・・・          | 11 |
| 5.4 | 《印刷プレビュー画面の主な構成》 ・・・・・・・・・・・・・・・・・・・・・             | 12 |
| 5.5 | 。 《バージョン確認画面の主な構成》・・・・・・・・・・・・・・・・・・・・・・・・         | 12 |
| 5.6 | 。 《CSVファイルの入出力》 ・・・・・・・・・・・・・・・・・・・・・・・・・・・        | 13 |
| б.  | 各調査票入力画面 ······                                    | 14 |
| 6.1 | 原油船積計画《週次》 ••••••••••••••••••••••                  | 14 |
| 6.2 | 2 石油ガス船積計画《週次》 ・・・・・・・・・・・・・・・・・・・・・・・ :           | 15 |
| 6.3 | 原油船舶輸送状況《週次・日次》 ・・・・・・・・・・・・・・・・・・                 | 16 |
| 6.4 | 石油ガス船舶輸送状況《週次・日次》・・・・・・・・・・・・・・・・・・ :              | 17 |
| 6.5 | 石油輸入実績《週次・日次》 ・・・・・・・・・・・・・・・・・・・・・・・・・・           | 18 |
| 6.6 | 石油輸出実績《週次・日次》 ・・・・・・・・・・・・・・・・・・・・・・・・・・・・・・       | 21 |
| 6.7 | 製油所原油処理・生産・受入・払出量《週次》 ・・・・・・・・・・・ 2                | 24 |
| 6.8 | 油槽所等石油製品・半製品在庫量《週次》 ・・・・・・・・・・・・・・・・・・・・・・・        | 25 |
| 6.9 | 製油所等石油在庫量《週次》 •••••••••••••••                      | 26 |
| 6.1 | .0 製油所等原油処理・石油在庫量《日次》 ・・・・・・・・・・・・・:               | 27 |

#### 1. 動作環境

#### (1) 動作可能なシステム環境

Microsoft Windows 98以上で最新のサービスパックまたは修正パッチが適用されていること。

また、プリンタが接続され、プリンタドライバがインストールされていること。

(2) インストール

プログラムが格納されたファイルを、石油情報報告に関する情報発信サイトよりダウ ンロードして、ハードディスクにインストールします。

#### <インストールの手順>

- ・石油情報報告に関する情報発信サイトより<u>新規インストール用のプログラム「setup</u> 緊急時入力. exe」をダウンロードします。
- ・ダウンロードしたファイルをダブルクリックします。
- ・インストールプログラムが起動します。画面に表示される説明にしたがって操作して下さい。
- 「新・緊急時報告データ入力プログラム」がインストールされます。
   ※必ずシステム管理者(Administrator)でログオンして、セットアップしてください。
- (3) アンインストール

PCにインストールされた「新・緊急時報告データ入力プログラム」を削除し、導入前の状態に戻します。

#### <アンインストールの手順>

- 「新・緊急時報告データ入力プログラム」を終了します。
- 「スタート」ボタンから「すべてのプログラム」を開きます。
- ・「報告データ入力プログラム」を選択し、「緊急時入力」から「新・緊急時報告デ ータ入力プログラムをアンインストールする」をクリックします。
- アンインストールプログラムが起動します。画面に表示される説明にしたがって操作して下さい。

### (4) プログラム内で使用するファイル

「新・緊急時報告データ入力プログラム」を実行するためには、以下のファイルが 必要です。

- ・ タンカー.csv
- 企業.csv
- · 企業事業所.csv
- 供給者.csv
- 契約期間.csv
- 原油油種.csv
- ・ 国地域.csv
- 積出港.csv
- 用船区分.csv
- 船舶現在位置.cod
- 輸出種別.cod
- 輸入種別.cod
- 液化ガス.cod
- ・ 製品油種.cod

上記のマスタファイルが格納されているフォルダを「新・緊急時データ入力プログ ラム」起動後に、環境設定から指定してください。

### (5) 「新・緊急時報告データ入力プログラム」が作成するファイル

「新・緊急時報告データ入力プログラム」でデータ更新時には、以下のファイルを データフォルダに作成します。

#### 《週次》

- KIyyyymmddKKK-wOa.csv (原油船積計画)
- ・ KIyyyymmddKKK-wOb.csv (石油ガス船積計画)
- KIyyyymmddKKK-w01.csv (原油船舶輸送状況)
- ・ KIyyyymmddKKK-w02.csv (石油ガス船舶輸送状況)
- KIyyyymmddKKK-w03.csv (石油輸入実績)
- KIyyyymmddKKK-w04.csv (石油輸出実績)
- ・ KIyyyymmddKKK-w05.csv (製油所原油処理・生産・受入・払出量)
- ・ KIyyyymmddKKK-w06.csv(油槽所等石油製品・半製品在庫量)
- KIyyyymmddKKK-w07.csv (製油所等石油在庫量)

#### 《日時》

- KIyyyymmddKKK-d01.csv (原油輸送状況)
- ・ KIyyyymmddKKK-d02.csv (石油ガス輸送状況)
- KIyyyymmddKKK-d03.csv (石油輸入実績)
- KIyyyymmddKKK-d04.csv (石油輸出実績)
- ・ KIyyyymmddKKK-d05.csv (製油所等原油処理・石油在庫量)

| vvvv·対象年 | mm:対象月 | dd:対象日 | KKK · 報告企業コード |
|----------|--------|--------|---------------|
|          |        |        |               |

### 2. 起動と終了

#### (1) 起動方法

スタートボタンより すべてのプログラム ⇒ 報告データ入力プログラム ⇒ 緊急時入力 ⇒ 新・緊急時報告データ入力プログラム を選択してください。

### (2) 終了方法

終了ボタンか右上のクローズボタンから終了を行います。 編集中のデータがあれば、確認メッセージが表示されます。

| 使用するファイル格納フォルダ                  |                   |                |                 |                  |                  |
|---------------------------------|-------------------|----------------|-----------------|------------------|------------------|
| テータ格納フォルダ*<br>コードマフタファイル総納フォルダ* | : C洋報告デ<br>・C洋報告デ | ータ人力フ<br>ータ入力コ | ログラム)<br>(ログラム) | 繁急時人力<br> 緊急時デー/ | りータネカゴログラム用マスター  |
|                                 | . 0.74883         | 2/(/52         | а) ) (4)        |                  | 3/03/03/03/03/03 |
| <b>服告者基本情報</b>                  |                   |                |                 |                  |                  |
| 企業コード*<br>企業名 *                 | : 001<br>: JPEC石道 | ±/8€)          |                 |                  |                  |
| 申請義務者氏名*                        | : JPEC-BB         |                |                 |                  |                  |
| 作成者所属部署 *                       | : 統計解析音           | \$<br>507      |                 |                  |                  |
|                                 | . 03-3402-0       | 007            |                 |                  |                  |
| 緊急時帳票<br>                       |                   |                |                 |                  | 0.5%             |
| ● 埋次                            |                   |                |                 |                  |                  |
| ノアイル/FAX内兪牛月ロ ・                 | 2011/03/12 •      | max 1          |                 |                  |                  |
| 原油船積計画                          |                   |                | 新規              | 七田報告             | 原油品給約輸送状況        |
| 石油ガス船横計画                        |                   |                | 新規              | 七口報告             | 石油ガス船舶輸送状況       |
| 原油船舶輸送状況                        | <u> </u>          |                | 新規              | 七江報告             | 石油輸入実績           |
| 石油ガス船舶輸送状況                      |                   | 更新             | 新規              | 七口報告             | 石油輸出実績           |
| 石油輸入実績                          | <u> </u>          | 更新             | 新規              | 七泊報告             | 製油所等原油処理・石油在庫量   |
| 石油輸出実績                          | <u> </u>          | 更新             | 新規              | 七泊報告             |                  |
| 製油所原油処理・生産・受入・払出量               | <b></b>           | 更新             | 新規              | 七江報告             |                  |
| 製油所等石油在庫量                       | <b></b>           | 更新             | 新規              | 七江報告             |                  |
| 油槽所等石油製品·半製品在庫量                 | -                 | 更新             | 新規              | 七泊報告             |                  |
| 項目を設定してください。 *印は必須項目            | । <b>ऌ</b> म      |                |                 |                  |                  |
|                                 |                   |                |                 |                  | 補助機能(出) 終了(2)    |
|                                 |                   |                |                 |                  |                  |
|                                 |                   |                |                 |                  |                  |
|                                 |                   |                |                 |                  |                  |
|                                 |                   |                |                 |                  |                  |
|                                 |                   |                |                 |                  |                  |
|                                 |                   |                |                 |                  |                  |
|                                 |                   |                |                 |                  |                  |
|                                 |                   |                |                 |                  |                  |
|                                 |                   |                |                 |                  |                  |
|                                 |                   |                |                 |                  |                  |
|                                 |                   |                |                 |                  |                  |
|                                 |                   |                |                 |                  |                  |
|                                 |                   |                |                 |                  |                  |
|                                 |                   |                |                 |                  |                  |

### 3. 環境設定

最初に起動時に補助機能ボタンを実行して、以下の設定を行ってください。

- 環境情報
- 基本情報

《環境設定》

緊急時情報の格納場所、マスタファイルの格納場所、データ保持期間の設定を行い

ます。

| <b>述</b> 緊急時情報入力プログラム - [緊急時入力プログラム :環境設定画面]                                                   |            | - 7 🛛 |
|------------------------------------------------------------------------------------------------|------------|-------|
| 77(14位) CSV入出力(2) A1-343202                                                                    |            |       |
| データ格約フォルダー<br>右側のしフォルダ参照ボタンをを用いて、作成データを格納するフォルダを選択してくだ<br>さい。<br>* C 米額告データ入力プログラム¥緊急時入力       |            |       |
| コードマスタファイル移動フォルダ                                                                               |            |       |
| 右側の[フォルダ参照 ボタンをを用いて、コードマスタファイルを格納するフォルダを選択してください フォルダ参照                                        |            |       |
| <ul> <li>● 0.¥報告データ入力プログラム¥緊急時データ入力プログラム用マスター</li> </ul>                                       |            |       |
| データ保持期間<br>補助機能の画面のファイル削除機能を使用する際の、データ保持期間を指定してくだ<br>さい。<br>通常剤は、12ヶ月以上を設定してください。<br>12   」 ヶ月 |            |       |
| OK ≹€∕∕⊅ŀ                                                                                      |            |       |
|                                                                                                |            |       |
|                                                                                                |            |       |
|                                                                                                |            |       |
|                                                                                                |            |       |
| ログインユーザー 30H0-10 メニューから処理を選択してスタートして(ださい)                                                      | 2011/03/14 | 11:37 |
|                                                                                                |            |       |

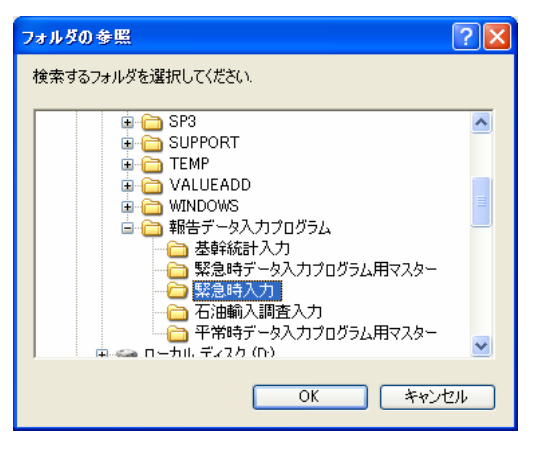

フォルダ参照ボタンを実行すると以 下のダイアログが表示されますので、デー タを格納する場所を選択してください。 《基本設定》

以下の設定を行います。

- ・ 企業コード(企業名を選択すれば自動で入力されます)
- 企業名
- 申請義務者氏名
- 作成者所属部署
- 電話番号

| 急時情報入力プログラム                 | - 「緊急時入力プログラム :基本設定画面                                                                                                    | 1        |                    |        |      |  |
|-----------------------------|----------------------------------------------------------------------------------------------------|----------|--------------------|--------|------|--|
| (A) CSV入出力(Q) パー            | Vi>W                                                                                                    |          |                    |        | <br> |  |
|                             |                                                                                                    |          |                    |        |      |  |
| 告者基本情報——<br>> 苯コード <b>*</b> | . 101                                                                                                    |          |                    |        |      |  |
|                             | <ul> <li>」</li> <li>」</li></ul> |          |                    |        |      |  |
| L 未 -10 *                   |                                                                                                    | <u> </u> |                    |        |      |  |
| ■請義務者広石*                    | : JFEC-BP                                                                                                    |          |                    |        |      |  |
| F成者所病部者*                    | : [b):aTH+(/TEP                                                                                                    |          |                    |        |      |  |
| ፻話 番 号 ✤                    | : 03-5402-8507                                                                                                    |          |                    |        |      |  |
|                             |                                                                                                    |          |                    |        |      |  |
|                             |                                                                                                    |          |                    |        |      |  |
|                             |                                                                                                    |          | 各項目を設定してください。 *印は必 | 5須項目です |      |  |
|                             |                                                                                                    |          |                    |        |      |  |
|                             |                                                                                                    |          |                    |        |      |  |
|                             |                                                                                                    |          |                    |        |      |  |
|                             |                                                                                                    |          |                    |        |      |  |
|                             |                                                                                                    |          |                    |        |      |  |
|                             |                                                                                                    |          |                    |        |      |  |
|                             |                                                                                                    |          |                    |        |      |  |
|                             |                                                                                                    |          |                    |        |      |  |
|                             |                                                                                                    |          |                    |        |      |  |
|                             |                                                                                                    |          |                    |        |      |  |
|                             |                                                                                                    |          |                    |        |      |  |
|                             |                                                                                                    |          | OK +++/7           | 9L     |      |  |
|                             |                                                                                                    |          |                    |        |      |  |
|                             |                                                                                                    |          |                    |        |      |  |
|                             |                                                                                                    |          |                    |        |      |  |
|                             |                                                                                                    |          |                    |        |      |  |
|                             |                                                                                                    |          |                    |        |      |  |
|                             |                                                                                                    |          |                    |        |      |  |
|                             |                                                                                                    |          |                    |        |      |  |
|                             |                                                                                                    |          |                    |        |      |  |
|                             |                                                                                                    |          |                    |        |      |  |
|                             |                                                                                                    |          |                    |        |      |  |
|                             |                                                                                                    |          |                    |        |      |  |
|                             |                                                                                                    |          |                    |        |      |  |
|                             |                                                                                                    |          |                    |        |      |  |

※環境設定が正しく設定されていないと本画面は使用できません。

### 4. 調査票作成の三つの方法

緊急時情報の調査票のデータを作成する際には、次の3種類の方法があります。

- ・ 調査票データを新規に作成して保存する方法 → 4.1
- ・ 前回入力したデータを元に、調査票データを作成する方法 → 4.2
- ・ 過去の調査票データを読み込んで、編集した後、今回分の報告用の調査票データ として保存する方法 → 4.3

#### 4.1 調査票の新規作成

全く新しくデータを入力したい場合の操作手順を示します。

- (1) 週次、日次の選択を行います
- (2) ファイル対象年月日を選択します。(週次の場合は土曜日のみ選択可能)
- (3) 編集する種類の調査票と同じ階層にある新規ボタンをクリックし、データ入力を行ってください。

#### 4.2 前回入力情報を利用しての編集

登録済みのデータを変更したい場合の操作手順を示します。

- (1) 週次、日次の選択を行います。
- (2) ファイル対象年月日をコンボボックスから選択します。コンボボックスには保存された調査 票の対象年月日が格納されています。
- (3) 編集する種類の調査票と同じ階層にある更新ボタンをクリックし、データ入力を行ってください。
- 4.3 調査票ファイルの直接指定

登録済みの csv ファイルを指定してデータ編集したい場合の操作手順を示します。

- (1) 補助機能ボタンを実行して、次にファイル直接参照ボタンを実行します。
- (2) CSVファイルを選択するダイアログが表示されますので、データ編集を行うファイルを選択 すると、データ編集画面に遷移します。

## 5. 調査票入力画面

調査票入力用画面でのデータ入力方法を原油・製品輸入実績を例に説明します。

## 5.1 《画面の主な構成》

| 丞 緊急時情報入力プログラム - 「石油製品輸入実」<br>ファイル(A) CSV入出力(C) バーシネン(M)                                                                                                    | 衙]        |                                                      |                                                  |                                                                                  |
|----------------------------------------------------------------------------------------------------|-----------|------------------------------------------------------|--------------------------------------------------|----------------------------------------------------------------------------------|
| <ul> <li>④</li> <li>●</li> <li>●</li></ul> | 輸入実績      | 6                                                    | 企業名<br>作成者の氏名<br>作成者の職名<br>電話番号<br>作成年月日<br>更新日時 | JPEC石油(㈱)<br>JPEC-節<br>統計解析部<br>03-5402-0507<br>2011/03/14<br>2011/03/1411:43:33 |
| 株尺完了日         陸揚地           年         月         日         名称         コー           2011         03         01         JPEC石油(納)本社         (           2011         03         11         JPEC石油(納)本社         (                                                                                                    |           | R数量 約86名作<br>k1 名作 コード<br>10 ABLE DOLPHIN 6198<br>50 |                                                  |                                                                                  |
|                                                                                                    |           |                                                      |                                                  |                                                                                  |
|                                                                                                    |           |                                                      |                                                  |                                                                                  |
|                                                                                                    |           |                                                      |                                                  |                                                                                  |
|                                                                                                    |           |                                                      |                                                  |                                                                                  |
|                                                                                                    |           |                                                      |                                                  |                                                                                  |
|                                                                                                    |           |                                                      |                                                  |                                                                                  |
|                                                                                                    |           |                                                      |                                                  |                                                                                  |
| 原油輸入実績           ログインユーザー         JOHO-10                                                                                                    |           | a輸入実績(保税輸入品を除く)<br>                                  | 製品輸入実                                            | 續(保税輸入品に限る)<br>2011/03/14 11:47                                                  |
| ①更新ボタン                                                                                                    | 入力データの更新  | 及び保存を行います                                            | -。<br>エラーが多                                      | 発生した場合は、                                                                         |
|                                                                                                    | エラーを表示します | す。                                                   |                                                  |                                                                                  |
|                                                                                                    | データを未入力で  | 実行した場合、ヘッ                                            | ダレコードの                                           | りみを出力したフ                                                                         |
|                                                                                                    | アイルを作成します | <i>t</i> 。                                           |                                                  |                                                                                  |
| ②印刷ボタン                                                                                                    | 現在のデータを印刷 | <b>削プレビュー画面で</b>                                     | 表示します。                                           | (図 5 を参照)                                                                        |
| ③閉じるボタン                                                                                                    | 画面を終了します。 | 、データの変更があ                                            | っる場合は終了                                          | 了確認メッセージ                                                                         |
|                                                                                                    | を表示します。   |                                                      |                                                  |                                                                                  |
| ④週次・日次                                                                                                    | 週次か日次かを表示 | 示します。                                                |                                                  |                                                                                  |
| ⑤タブ                                                                                                    | 製油所等石油在庫  | 量のように前週末、                                            | 前々週末とス                                           | へ力する欄が複数                                                                         |
|                                                                                                    | に分かれる調査票の | の場合、タブが複数                                            | 表示されます                                           | 0                                                                                |
|                                                                                                    | 入力するタブを切り | り替えて入力を行っ                                            | てください。                                           |                                                                                  |
| ⑥作成元ヘッダ                                                                                                    | 基本情報の内容を表 | 表示します。                                               |                                                  |                                                                                  |

### 5.2 《入力の主な構成》

入力方法は【コード入力】【日付入力】【数値入力】【貼り付け入力】【行削除】に 大別されますのでこれを順に説明いたします。

【コード入力】

コード入力では直接入力する方法と、該当欄を右クリックしてリストから選択す る方法があります。

リストの表示例:

| 🛃 企業事業所コードを選択してください 📃 🔁                                                                                                    | < |
|----------------------------------------------------------------------------------------------------|---|
| 前方一致検索:                                                                                                    |   |
| テキストボックスに入力すると前方一致する項目をリストに<br>表示します                                                                                                    |   |
| 668501 アエルエナジー株式会社 本社<br>997501 アサビ通商株式会社 アサビ通商株式会社<br>693501 アストモスエネルギー株式会社 本社                                                                      |   |
| 876001 アヅマ石油荷役サービス株式会社 小樽油槽所<br>965501 アンダマン・フェニックス株式会社 アンダマン<br>647501 インターエナジー株式会社 本社                                                              |   |
| 105902 エクソンモービル有限会社 塩釜油槽所<br>105509 エクソンモービル有限会社 沖縄セールスオフィ<br>105915 エクソンモービル有限会社 宮崎油槽所<br>105508 エクソンモービル有限会社 宮崎油槽所                                 |   |
| 105900 エクソンモービル者限会社 釧路油槽所<br>105506 エクソンモービル有限会社 広島セールスオフィ<br>105908 エクソンモービル有限会社 広島油槽所                                                              |   |
| 105910 エクソンモービル有限会社 高松油槽所<br>105912 エクソンモービル有限会社 佐世保油槽所<br>105501 エクソンモービル有限会社 札幌(セールス)ス<br>105909 エクソンモービル有限会社 小松島油槽所<br>105505 エクソンモービル有限会社 大阪第一支店 |   |
| キャンセル                                                                                                    |   |

※複数行のデータを入力する際に、同一のコードを選択することを禁止している 調査票がありますので、その場合エラーメッセージが表示され、選択が無効にな ります。

### 【日付入力】

日付入力では直接入力する方法と、該当欄を右クリックしてカレンダーから選択 する方法があります。カレンダーが表示されたら、日付をクリックしてください。 カレンダーの表示例:

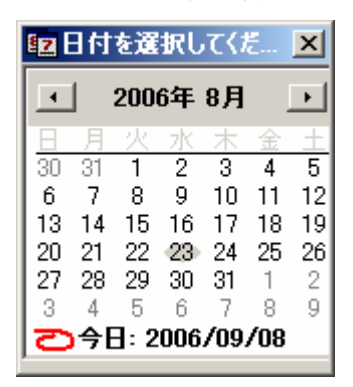

【数値入力】

数値入力では、直接入力を行います。1~99, 999, 999 までの数値を入力してください。

【貼り付け入力】

EXCEL の様にクリップボードにコピーした内容を貼り付けること可能です。

「CTRL」キーと「V」キーを同時に押すと、現在カーソルのあるセルから貼り付けを行います。複数行の貼り付けも可能です。貼り付ける行数が現在の行数を超えている場合は、自動的に行数を増やしてこれに貼り付けを行います。 コピーする場合は、セルを選択して「CTRL」キーと「C」キーを同時に押してください。セルをドラッグして複数のセルを選択することも可能です。

【行削除】

編集中の行を削除する場合は、削除する行にカーソルを合わせて「Delete」キー を押してください。文字入力中の場合は Enter キーを押して一旦値を確定してか ら行ってください。

行を削除するか確認メッセージが表示されますので、これを選択してください。

| 閲覧·直接 | 編集            | ×             |
|-------|---------------|---------------|
| 8     | 現在選択されている     | テを削除しますか?     |
|       | <u>ana</u> na | ヽ <u>え(N)</u> |

※何も入力されていない一番下の行は削除できません。

#### 5.3 《エラー画面の主な構成》

更新時にエラーが発生した場合は、保存を確認するメッセージが表示されます。これ を保存することも可能ですし、保存せずにエラーを表示することも可能です。

| 閲覧·i                                              | 直接編集                           |                                            | ×                  |                |                                 |                                   |           |
|---------------------------------------------------|--------------------------------|--------------------------------------------|--------------------|----------------|---------------------------------|-----------------------------------|-----------|
| 8                                                 | 15-                            | が存在しますが保存                                  | えしますか?             |                |                                 |                                   |           |
| (                                                 | ( <u>1</u> (1))                | (\(\                                       | Ð                  |                |                                 |                                   |           |
| 上記の                                               | メッセー                           | ·ジで「いいえ」                                   | を選択した              | 場合の画面          | を説明レ                            | いたします。                            |           |
| 閲覧・                                               | 直接編集                           |                                            | ×                  |                |                                 |                                   |           |
|                                                   | 17-<br>17-                     | ·があります<br>·項目を修正してくだ                       | ຮັບ                |                |                                 |                                   |           |
|                                                   | [                              | OK                                         |                    |                |                                 |                                   |           |
|                                                   |                                |                                            | 【エラー               | -メッセーシ         | ジ表示画面                           | 面                                 |           |
| <mark>緊急時情報入力ナ</mark> [<br>イル( <u>A</u> ) CSV入出力・ | <b>ユグラム - [原油船</b><br>◎ バージョン② | <b>橫計画</b> ]                               |                    |                |                                 |                                   | -µ _      |
| 次報告                                               |                                | 原油船積計画                                     | i                  |                | 企業名<br>作成者の氏名<br>作成者の職名<br>電話番号 | PEC                               |           |
| ■23<br>更新(5) 印刷(P)                                | > 閉じる⊗                         |                                            |                    |                | 作成年月日<br>更新日時                   | 2006/09/26<br>2006/10/05 16:25:30 |           |
|                                                   | 油種コード                          | 船積予定日     船積数量       年     月     日     単位b | 積出港                |                | 船舶名称<br>名称                      | コード 名                             | 送主<br>际 コ |
| 1mauliga                                          | 30202                          | 2006 10 11                                 | ] (2)              | 963 ALPS N     | M                               | 6097 AMERADA                      |           |
|                                                   |                                |                                            |                    |                |                                 |                                   |           |
|                                                   |                                |                                            |                    |                |                                 |                                   |           |
|                                                   |                                |                                            |                    |                |                                 |                                   |           |
|                                                   |                                |                                            |                    |                |                                 |                                   |           |
|                                                   |                                |                                            |                    |                |                                 |                                   |           |
|                                                   |                                |                                            |                    |                |                                 |                                   |           |
|                                                   |                                |                                            |                    |                |                                 |                                   |           |
| .1                                                | 原油船積計画                         |                                            |                    |                |                                 |                                   |           |
| ーメッセージ                                            |                                |                                            | 1                  |                |                                 |                                   |           |
| 票名<br>由船積計画                                       | タイトル<br>原油船積計画                 | 行<br>2行目                                   | <u>列</u><br>積出港コード | エラーメッ<br>積出港コ: | セージ<br>ードが不正です                  |                                   |           |
| 部積計画                                              | 原油船積計画                         | 2行日                                        | 船積数量               | 船積數量           | か不正です                           |                                   |           |
|                                                   |                                |                                            |                    |                |                                 |                                   |           |
|                                                   |                                |                                            |                    |                |                                 | [                                 |           |

①エラーウィンド エラーの内容と場所を表示します。クリックするとエラー箇所へフ
 ウ オーカスを移動します。

②入力欄 エラーが発生している箇所の背景色を変更します。編集可能です。

### 5.4 《印刷プレビュー画面の主な構成》

各調査票画面の印刷ボタンから本画面を呼び出します。

図5.印刷プレビュー画面

|                        | <mark>- 4 緊急時情報)</mark><br>ファイル(A) CSV入 | 、カプログラム - [プレビ<br>出力(○) パージョン(☑)     | 1-1                                           |                        |                      |                |                 |                   |                  |                          |                    |                        |                  |                  |                 |       |
|------------------------|-----------------------------------------|--------------------------------------|-----------------------------------------------|------------------------|----------------------|----------------|-----------------|-------------------|------------------|--------------------------|--------------------|------------------------|------------------|------------------|-----------------|-------|
| $\widehat{\mathbb{T}}$ | (P) 開い                                  | 38 2                                 |                                               |                        |                      |                |                 |                   |                  |                          |                    |                        |                  |                  |                 |       |
|                        |                                         | 0                                    |                                               |                        |                      |                |                 |                   |                  |                          |                    |                        |                  |                  |                 |       |
|                        |                                         | 油機所等石油在庫《1<br>企業コード<br>企業名<br>作成者の氏名 | f週末(2011年03)<br>,001<br>「JIPTETC石油<br>「JPEC一酸 | 月12日時点)》<br>(創了        | (週次)                 |                |                 |                   |                  |                          |                    |                        | 2011/03/14 1     | 3:49:40          |                 |       |
|                        |                                         | 作成者の取名<br>電話番号<br>作成年月日<br>対後年月日     | **************************************        |                        |                      |                |                 |                   |                  |                          |                    |                        |                  |                  |                 |       |
|                        |                                         | 油樽所等名コード                             | -<br>製品 戦<br>ガソリン ナ<br>ki k                   | 品 製品<br> フサ ジェ<br>  ki | 品 製品<br>ェット燃灯油<br>kl | 製品<br>軽油<br>kl | 製品<br>A重油<br>kl | 製品<br>B・C重油<br>ki | 製品<br>燃料油計<br>ki | 製品 製店<br>P・P、P B・<br>t t | H 単製<br>B 粗ガ<br>ki | 品 半製品<br>ソリン 粗灯油<br>ki | 半製品<br>粗軽油<br>ki | 半製品<br>粗重油<br>ki | 半製品<br>合計<br>ki |       |
|                        |                                         | 本社 001501                            | 10                                            |                        |                      |                |                 |                   | 10               |                          |                    |                        |                  |                  |                 |       |
|                        |                                         |                                      |                                               |                        |                      |                |                 |                   |                  |                          |                    |                        |                  |                  |                 |       |
|                        |                                         |                                      |                                               |                        |                      |                |                 |                   |                  |                          |                    |                        |                  |                  |                 |       |
|                        |                                         |                                      |                                               |                        |                      |                |                 |                   |                  |                          |                    |                        |                  |                  |                 |       |
|                        |                                         |                                      |                                               |                        |                      |                |                 |                   |                  |                          |                    |                        |                  |                  |                 |       |
|                        |                                         |                                      |                                               |                        |                      |                |                 |                   |                  |                          |                    |                        |                  |                  |                 |       |
|                        |                                         |                                      |                                               |                        |                      |                |                 |                   |                  |                          |                    |                        |                  |                  |                 |       |
|                        |                                         |                                      |                                               |                        |                      |                |                 |                   |                  |                          |                    |                        |                  |                  |                 |       |
|                        |                                         |                                      |                                               |                        |                      |                |                 | 1                 |                  |                          |                    |                        |                  |                  |                 |       |
|                        |                                         |                                      |                                               |                        |                      |                |                 |                   |                  |                          |                    |                        |                  |                  |                 |       |
|                        |                                         |                                      |                                               |                        |                      | _              | _               |                   | _                |                          |                    |                        |                  |                  | _               |       |
|                        | ログインユーザー                                | JOHO-10                              |                                               |                        |                      |                |                 |                   |                  |                          |                    |                        |                  | 2011/            | 03/14           | 13:49 |

①印刷ボタン プリンタに現在の内容を出力します

②閉じるボタン 印刷プレビューを終了して、調査票画面に戻ります。

### 5.5 《バージョン確認画面の主な構成》

メニューでバージョンを選択すると、現在使用しているプログラムのバージョン情報がご覧 いただけます。

| 🚽 バージョン情報   |              |            |
|-------------|--------------|------------|
| 緊急時報告データ入力用 | オブログラム       |            |
| 1. at 1.    | パージョン:       | 1.0.43     |
|             | 財団法人 石油産業活性( | ヒセンター      |
|             |              | ∎<br>1:300 |

### 5.6 《CSVファイルの入出力》

各調査票の編集画面へ遷移すると、CSV 入出力ボタンが使用可能です。

| 🛃 緊急時情報入力プ       | ログラム - 『石油製品書   | 前入実績]    |                |        |                   |      |             |                     | - F 🛛 |
|------------------|-----------------|----------|----------------|--------|-------------------|------|-------------|---------------------|-------|
| 77/1/(A) CSV入出力( | ) バージョン(V)      |          |                |        |                   |      |             |                     |       |
| 辺次報告 CSV保存を      | 5)              |          |                |        |                   |      | 企業名         | JPEC石油(鋼)           |       |
| CSVERIAL         | 2 z             | いたいまた    |                |        |                   |      | 作成者の氏名      | JPEC-BR             |       |
|                  |                 | 山田期八天根   |                |        |                   |      | 作成者の贈名      | 統計解研器               |       |
| 🖹 🐴 🛛 🎒          |                 |          |                |        |                   |      | 生物留写        | 2011/03/24          |       |
| 更新(S) 印刷(P)      | 閉じる②            |          |                |        |                   |      | 更新日時        | 2011/03/24 15:43:07 |       |
|                  | 04 10 11        |          | 2003 A. J. J.  |        | A11 8 / 10 41     |      |             |                     |       |
| 検尺完了日            | 陸揚地             |          | 原油名            | 検尺数量   | 船舶名称              |      |             |                     |       |
| 年月日              | 名称              | コード 名称   | K              | kl     | 名称                | 348  |             |                     |       |
| 2011 03 01       | JPEC石油(㈱) 本社    | 001501 A | BKHOOSH 14708  | 10     | ABLE DOLPHIN      | 6198 |             |                     |       |
| 2011 03 02       | JPEC石油(㈱) 本社    | 001501   | AMAULIGA 30202 | 20     | ADONISG           | 4045 |             |                     |       |
|                  |                 |          |                |        |                   |      |             |                     |       |
|                  |                 |          |                |        |                   |      |             |                     |       |
|                  |                 |          |                |        |                   |      |             |                     |       |
|                  |                 |          |                |        |                   |      |             |                     |       |
|                  |                 |          |                |        |                   |      |             |                     |       |
|                  |                 |          |                |        |                   |      |             |                     |       |
|                  |                 |          |                |        |                   |      |             |                     |       |
|                  |                 |          |                |        |                   |      |             |                     |       |
|                  |                 |          |                |        |                   |      |             |                     |       |
|                  |                 |          |                |        |                   |      |             |                     |       |
|                  |                 |          |                |        |                   |      |             |                     |       |
|                  |                 |          |                |        |                   |      |             |                     |       |
|                  |                 |          |                |        |                   |      |             |                     |       |
|                  |                 |          |                |        |                   |      |             |                     |       |
|                  |                 |          |                |        |                   |      |             |                     |       |
|                  |                 |          |                |        |                   |      |             |                     |       |
|                  |                 |          |                |        |                   |      |             |                     |       |
|                  |                 |          |                |        |                   |      |             |                     |       |
|                  |                 |          |                |        |                   |      |             |                     |       |
|                  |                 |          |                |        |                   |      |             |                     |       |
|                  |                 |          |                |        |                   |      |             |                     |       |
|                  |                 |          |                |        |                   |      |             |                     |       |
|                  |                 |          |                |        |                   |      |             |                     |       |
|                  |                 |          |                |        |                   |      |             |                     |       |
|                  |                 |          |                |        |                   |      |             |                     |       |
|                  |                 |          |                |        |                   |      |             |                     |       |
|                  |                 |          |                |        |                   |      |             |                     |       |
|                  |                 |          |                |        |                   |      |             |                     |       |
|                  |                 |          |                |        |                   |      |             |                     |       |
|                  |                 |          |                |        |                   |      |             |                     |       |
|                  |                 |          |                |        |                   |      |             |                     |       |
|                  |                 |          |                |        |                   |      |             |                     |       |
|                  |                 |          |                |        |                   |      |             |                     |       |
|                  |                 |          |                |        |                   |      |             |                     |       |
|                  |                 |          |                |        |                   |      |             |                     |       |
|                  |                 |          |                |        |                   |      |             |                     |       |
|                  |                 |          |                |        |                   |      |             |                     |       |
|                  | <b>阿油检1 中</b> 种 |          |                | 制甲酚丁肟合 | (見話論)3 日本8余/)     |      | (t) [ (t) ] | 実体(見給給入 日(明末)       |       |
|                  | <b>示出男</b> 八天祖  |          |                | 被回制八天间 | 47476997100287717 | )    |             |                     |       |

CSV 入出力機能の仕様は以下の通りです。

| ①CSV 保存 | 現在表示している調査票を csv 形式で保存します。       |
|---------|----------------------------------|
|         | ファイルの保存ダイアログが表示されますので、ファイルの名前と   |
|         | 保存する場所を選択してください。                 |
|         | 保存するデータの形式は、各調査票の出力フォーマットと同一です   |
|         | が、ヘッダは出力されません。                   |
| ②csv 読込 | 現在表示している調査票画面に csv ファイルの読み込みを行いま |
|         | す。ファイルの選択ダイアログが表示されますので、読み込むファ   |
|         | イルの選択を行ってください。                   |
|         | 現在表示している調査票のデータはクリアしてから、読み込みを行   |
|         | います。※更新ボタンを実行しないとデータは確定しません。     |
|         | 油槽所等石油製品・半製品在庫量のデータを読み込む際は、データ   |
|         | 部の日付(前週末等)は、現在の画面の日付に変更して読み込みま   |
|         | す。                               |
|         |                                  |

## 6. 各調査票入力画面

## 6.1 原油船積計画《週次》

| 🛃 緊急時情報      | 入力プログラムー「原注     | 由船巷計画]            |               |            |       |              |             |            |                |                                  | - 6 🛛 |
|--------------|-----------------|-------------------|---------------|------------|-------|--------------|-------------|------------|----------------|----------------------------------|-------|
| ファイル(A) CSV) | 入出力(②) バージョン(②) |                   |               |            |       |              |             |            |                |                                  |       |
| 週次報告         |                 |                   |               |            |       |              |             | 企業名<br>作成者 | 5<br>新の氏名      | JPEC石油(㈱)<br>JPEC-邮              |       |
|              |                 | 原油船               | 積計画           |            |       |              |             | 作成考        | 新の職名           | 統計解析部                            |       |
|              | <b>A</b>        |                   |               |            |       |              |             | 電話員        | ) <del>5</del> | 03-5402-8507                     |       |
| 更新(S) E      | 印刷(2) 開ける(2)    |                   |               |            |       |              |             | 作成年        | 時              | 2011/03/14<br>2011/03/1414:00:54 |       |
|              | 24444           | ()(はキフス 中日        | 4/1527F       | 120 (1128) |       | 11.06.47 fbr |             |            |                | 100./H 404./                     | 44. Z |
| 名称           | 7世代里<br>- コード   | 加強元 丁 正日<br>年 日 日 | 第01度数型<br>単位も | 名称         | n-K   | 加加中心         | <b>7</b> -8 |            |                | 名称                               |       |
| ABKHOOSH     | 14708           | 2011 03 01        | 10 A          | ASGARD     | 20205 | ABLE DOLPHIN | 6198        | 21CENTRY   | 659            | 21CENTRY                         | 659   |
| ABKHOOSH     | 14708           | 2011 03 04        | 60 A          | ASGARD     | 20205 | ABLE DOLPHIN | 6198        | 21CENTRY   | 659            | 21 CENTRY                        | 659   |
|              |                 |                   |               |            |       |              |             |            |                |                                  |       |
|              |                 |                   |               |            |       |              |             |            |                |                                  |       |
|              |                 |                   |               |            |       |              |             |            |                |                                  |       |
|              |                 |                   |               |            |       |              |             |            |                |                                  |       |
|              |                 |                   |               |            |       |              |             |            |                |                                  |       |
|              |                 |                   |               |            |       |              |             |            |                |                                  |       |
|              |                 |                   |               |            |       |              |             |            |                |                                  |       |
|              |                 |                   |               |            |       |              |             |            |                |                                  |       |
|              |                 |                   |               |            |       |              |             |            |                |                                  |       |
|              |                 |                   |               |            |       |              |             |            |                |                                  |       |
|              |                 |                   |               |            |       |              |             |            |                |                                  |       |
|              |                 |                   |               |            |       |              |             |            |                |                                  |       |
|              |                 |                   |               |            |       |              |             |            |                |                                  |       |
|              |                 |                   |               |            |       |              |             |            |                |                                  |       |
|              |                 |                   |               |            |       |              |             |            |                |                                  |       |
|              |                 |                   |               |            |       |              |             |            |                |                                  |       |
|              |                 |                   |               |            |       |              |             |            |                |                                  |       |
|              |                 |                   |               |            |       |              |             |            |                |                                  |       |
|              |                 |                   |               |            |       |              |             |            |                |                                  |       |
|              |                 |                   |               |            |       |              |             |            |                |                                  |       |
|              |                 |                   |               |            |       |              |             |            |                |                                  |       |
|              |                 |                   |               |            |       |              |             |            |                |                                  |       |
|              |                 |                   |               |            |       |              |             |            |                |                                  |       |
|              |                 |                   |               |            |       |              |             |            |                |                                  |       |
|              |                 |                   |               |            |       |              |             |            |                |                                  |       |
|              |                 |                   |               |            |       |              |             |            |                |                                  |       |
|              |                 |                   |               |            |       |              |             |            |                |                                  |       |
|              |                 |                   |               |            |       |              |             |            |                |                                  |       |
|              |                 |                   |               |            |       |              |             |            |                |                                  |       |
|              |                 |                   |               |            |       |              |             |            |                |                                  |       |
|              |                 |                   |               |            |       |              |             |            |                |                                  |       |
|              |                 |                   |               |            |       |              |             |            |                |                                  |       |
|              |                 |                   |               |            |       |              |             |            |                |                                  |       |
| <            |                 |                   |               |            |       |              |             |            |                |                                  | >     |
|              | 原油船             | <b>祛計画</b>        |               |            |       |              |             |            |                |                                  |       |
| ログインユーザー     | JOHO-10         |                   |               | _          |       |              |             |            |                | 2011/03/14                       | 14:02 |
|              |                 |                   |               |            |       |              |             |            |                |                                  |       |
|              |                 |                   |               |            |       |              |             |            |                |                                  |       |

| 入力項目名        | 必須         | 入力条件                        |
|--------------|------------|-----------------------------|
| 油種コード        | 0          | 直接入力又は原油コードファイルから選択、5バイト    |
| 船積完了予定日(年、月、 | 0          | 8 バイト                       |
| 日)           |            |                             |
| 船積数量(単位:b)   | $\bigcirc$ | 1~99,999,999 以外はエラー         |
| 積出港          |            | 直接入力又は積出港コードファイルから選択、5バイト   |
| 船舶名称         |            | 直接入力又はタンカー・コードファイルから選択、4バイト |
| 送主           |            | 直接入力又は送主・原供給者コードファイルから選択、   |
|              |            | 3 バイト                       |
| 原供給者         |            | 直接入力又は送主・原供給者コードファイルから選択、   |
|              |            | 3 バイト                       |
| 到着予定日(年、月、日) |            | 8バイト:到着予定日が入っている場合、(到着予定日 > |
|              |            | 船積完了日) 以外はエラー               |
| 陸揚予定地        |            | 直接入力又は企業・事業所コードファイルから選択、6   |
|              |            | パイト                         |

## 6.2 石油ガス船積計画《週次》

| ■ 緊急時情報入力ブログラム ~ 「石油ガス器装計画」<br>ファイル(A) CSV入出力(Q) パージュン(Q)                                                                                                    |                          |                              |                                         |                     |                      |                                                  |                                                                                  |                                             |
|----------------------------------------------------------------------------------------------------|--------------------------|------------------------------|-----------------------------------------|---------------------|----------------------|--------------------------------------------------|----------------------------------------------------------------------------------|---------------------------------------------|
|                                                                                                    | ー<br>画                   |                              |                                         |                     |                      | 企業名<br>作成者の氏名<br>作成者の取名<br>電話番号<br>作成年月日<br>更新日時 | JPEC石油(制)<br>JPEC一郎<br>統計解析部<br>03-5402-8507<br>2011/03/14<br>2011/03/1414:21:24 |                                             |
| 製品         約額売了予定日         約額売了予定日         約額売           名称         □-ド         年         月         日         単位1           ナフサ         320         2011         03         01           超力ソン         510         2011         03         04 | 200 AASGARD<br>10 ALBAKR | 積出港<br>コード<br>20205<br>13404 | 船舶名称<br>名称<br>ABLE DOLPHIN<br>AKIKAWA M | コード<br>6198<br>4017 | 名称<br>AJOCO<br>ADNOC | 送主<br>コード<br>520<br>401                          | 原供給者<br>名称<br>21CENTRY<br>ACHINSK                                                | 万           □~ド           659           360 |
| 5                                                                                                    |                          |                              |                                         |                     |                      |                                                  |                                                                                  |                                             |
| 石油ガス給装計画           ログインユーザー         JOHO-10                                                                                                    |                          |                              |                                         |                     |                      |                                                  | 2011/03/14                                                                       | 14:23                                       |
| 入力項目名                                                                                                    | 必須                       | 入力条件                         | +                                       |                     |                      |                                                  |                                                                                  |                                             |
| 製品コード                                                                                                    | 0                        | 直接入力                         | カ又は製品                                   | 1コー                 | ドファ                  | イルから                                             | 選択、5/                                                                            | バイト                                         |
| 船積完了予定日(年、月、<br>日 )                                                                                                    | 0                        | 8 バイト                        |                                         |                     |                      |                                                  |                                                                                  |                                             |
| 船積数量(単位:b)                                                                                                    | 0                        | $1 \sim 99,$                 | 999, 999                                | 以外)                 | はエラ                  | -                                                |                                                                                  |                                             |
| 積出港                                                                                                    |                          | 直接入力                         | カ又は積出                                   | 港コ・                 | ードフ                  | アイルか                                             | ら選択、                                                                             | 5 バイト                                       |
| 船舶名称                                                                                                    |                          | 直接入5<br>小                    | カ又はタン                                   | /カー                 | •                    | ドファイ                                             | ルから選打                                                                            | 沢、4 バ                                       |
| 送主                                                                                                    |                          | 直接入<br>3 バ イト                | カ又は送主                                   | E・原                 | 共給者                  | コードフ                                             | アイルか                                                                             | ら選択、                                        |
| 原供給者                                                                                                    |                          | 直接入<br>3 バ イト                | カ又は送主                                   | E・原f                | 共給者                  | コードフ                                             | アイルか                                                                             | ら選択、                                        |
| 到着予定日(年、月、日)                                                                                                    |                          | 8バイト:<br>船積完了                | 到着予定<br>了日) じ                           | 日が入<br>人外は          | 、ってレ<br>エラー          | いる場合、                                            | (到着予定                                                                            | 三日 >                                        |
| 陸揚予定地                                                                                                    |                          | 直接入<br>バイト                   | カ又は企業                                   | ミ・事業                | €所コ∽                 | ードファ                                             | イルから〕                                                                            | 選択、6                                        |

## 6.3 原油船舶輸送状況《週次·日次》

| 『緊急時情報入力プログラム - [原油船舶輸送状況]     ファイル(A) CSV入出力(C) パーンらい(A)                                                                                                    |             |                                                                                            |                                                                                                    |
|----------------------------------------------------------------------------------------------------|-------------|--------------------------------------------------------------------------------------------|----------------------------------------------------------------------------------------------------|
| <sup>™</sup><br>■ 「原油船舶輸送                                                                                                    | 犬況          |                                                                                            | 企業名         JPEO-石油(例)           作成者の氏名         JPEO-部           作成者の取名         統計解析部           電話器号         03-5402-6507 |
|                                                                                                    |             |                                                                                            | 作成年月日         2011/03/14           更新日時         2011/03/14 14:39:19                                                       |
| 油種         船額売了日         船額売了日         船額売           名称         コード         年         月         日         単位か           ABKHOOSH         14708         2011         03         01           A-GULF-K         13805         2011         03         02 | 20 ABKHOOSH | 積出き 彩船名符<br>□-ド 名称 □-ド 名称<br>13301 ABLE DOLPHIN 6198 ABDOCO<br>14706 ADONISG 4045 21CENTRY | 送主 原供給者 子<br>コード 名称 コード<br>502 ABDOCO 502<br>659 21CENTRY 659                                                             |
|                                                                                                    |             |                                                                                            |                                                                                                    |
| 原油粉組織送状況<br>ログインユーザー JOHO-10                                                                                                    |             |                                                                                            | 2011/03/14 1442                                                                                                    |
| 入力項目名                                                                                                    | 必須          | 入力条件                                                                                       |                                                                                                    |
| 油種コード                                                                                                    | 0           | 直接入力又は原油コードファ                                                                              | イルから選択、5バイト                                                                                                    |
| 船積完了予定日(年、月、<br>日)                                                                                                    | 0           | 8 バイト                                                                                      |                                                                                                    |
| 船積数量(単位:b)                                                                                                    | 0           | 1~99,999,999 以外はエラ                                                                         | <u> </u>                                                                                                    |
| 積出港                                                                                                    |             | 直接入力又は積出港コードフ                                                                              | ァイルから選択、5バイト                                                                                                    |
| 船舶名称                                                                                                    |             | 直接入力又はタンカー・コー<br>小                                                                         | ドファイルから選択、4バ                                                                                                    |
| 送主                                                                                                    |             | 直接入力又は送主・原供給者<br>3 <sup>^*</sup> 仆                                                         | コードファイルから選択、                                                                                                    |
| 原供給者                                                                                                    |             | 直接入力又は送主・原供給者<br>3 <sup>^*</sup> 小                                                         | コードファイルから選択、                                                                                                    |
| 到着予定日(年、月、日)                                                                                                    |             | 8 <sup>×</sup> ・小:到着予定日が入ってい<br>船積完了日) 以外はエラー                                              | いる場合、(到着予定日 >                                                                                                    |
| 陸揚予定地                                                                                                    |             | 直接入力又は企業・事業所コー<br>バイト                                                                      | ードファイルから選択、6                                                                                                    |
| 船舶現在位置コード                                                                                                    |             | 数値(1~6)1バイト。同一病                                                                            | 船舶なら位置コードを反映                                                                                                    |

## 6.4 石油ガス船舶輸送状況《週次・日次》

| ■ 緊急時情報入力プログラム - 「石油ガス船舶輸送状況」<br>ファイル(A) CSV入出力(C) パーパン(U)                                                              |                          |                                                                                                    |
|----------------------------------------------------------------------------------------------------|--------------------------|----------------------------------------------------------------------------------------------------|
| 選次報告 フロン かいからある いう                                                                                                    | - 네 <del>무</del> : ㅁ     | 企業名 JPEC石油(例)<br>作成者の氏名 JPEC石油(例)                                                                                                    |
|                                                                                                    | 玉状沉                      | 作成者の題名 純計解析部<br>電話器号 03-5402-0857<br>作成年月日 2011/03/14                                                                                         |
| 史新公 印刷(2) 開(53公)     製品 約積充了日 約積数類                                                                                      | <u>P</u>                 | 東新日時         2011 /00 // 41452:00           梅出港         約船名称         送主         原供給者         1                                                |
| 名称         コード         年         月         日         単位           ジェット燃料         330         2011         03         01 | 名称<br>10 AASGARD         | ペーレ         名称         コード         名称         コード           20205         ABLE DOLPHIN         6198 21CENTRY         659 21CENTRY         659 |
| ナフサ         320         2011         03         02           ジェット燃料         330         2011         03         10      | 20 ABADAN<br>10 ABKHOOSH | 13301 ADONISG         4045 ABDOCO         502 ABDOCO         502           14706 AFRICANADAX         5044 ACADA         728 ACADA         728 |
|                                                                                                    |                          |                                                                                                    |
| C                                                                                                    | Ш                        |                                                                                                    |
| 石油ガス船舶輸送状況           ログインユーザー         JOHO-10                                                                           |                          | 2011/03/14 1454                                                                                                    |
| <br>入力項目名                                                                                                    | 必須                       | 入力条件                                                                                                    |
| 製品コード                                                                                                    | 0                        | 直接入力又は製品コードファイルから選択、5バイト                                                                                                    |
| 船積完了予定日(年、月、<br>日 )                                                                                                    | 0                        | 8 バ イト                                                                                                    |
| 船積数量(単位 : b )                                                                                                    | $\bigcirc$               | 1~99,999,999 以外はエラー                                                                                                    |
| 積出港                                                                                                    |                          | 直接入力又は積出港コードファイルから選択、5 <sup>パイト</sup>                                                                                                    |
| 船舶名称                                                                                                    |                          | 直接入力又はタンカー・コードファイルから選択、4パ<br>小                                                                                                    |
| 送主                                                                                                    |                          | 直接入力又は送主・原供給者コードファイルから選択<br>3 バイト                                                                                                    |
| 原供給者                                                                                                    |                          | 直接入力又は送主・原供給者コードファイルから選択<br>3 バイト                                                                                                    |
| 到着予定日(年、月、日)                                                                                                    |                          | 8 バイト:到着予定日が入っている場合、(到着予定日 ご<br>船積完了日) 以外はエラー                                                                                                 |
| 陸揚予定地                                                                                                    |                          | 直接入力又は企業・事業所コードファイルから選択、<br>が小                                                                                                    |
| 船舶現在位置コード                                                                                                    |                          | 数値(1~6)1バイト。同一船舶なら位置コードを反明                                                                                                    |

## 6.5 石油輸入実績《週次·日次》

《原油輸入実績》

| #################################### | 由輸入実績                          |                 |          |                    |      | 正来る<br>作成者の氏名<br>作成者の融名<br>電話番号<br>作成年月日<br>更新日時 | JPEC-部<br>JPEC-部<br>統計解析部<br>03-5402-8507<br>2011/03/14<br>2011/03/1414:57:57 |      |
|--------------------------------------|--------------------------------|-----------------|----------|--------------------|------|--------------------------------------------------|-------------------------------------------------------------------------------|------|
| 検尺完了日 陸揚地                            | 原油                             | 2               | 検尺数量     | 船舶名称               |      |                                                  |                                                                               |      |
|                                      | <u>コード 名称</u><br>001501 ABKHOC | 3-F<br>SH 14708 | kl 10    | 名称<br>ABLE DOLPHIN | 6198 |                                                  |                                                                               |      |
| 2011 03 04 JPEC石油(㈱)本社               | 001501 A-GULF                  | -K 13805        | 20       | AFRICANADAX        | 5044 |                                                  |                                                                               |      |
|                                      |                                |                 |          |                    |      |                                                  |                                                                               |      |
| <b>原油輸入実績</b>                        |                                |                 | 製品輸入実績(保 | 税輸入品を除く)           |      | 製品輸2                                             | (実績(保税輸入品に限る)<br>2011/03/14                                                   | 1458 |

| 入力項目名        | 必須         | 入力条件                       |
|--------------|------------|----------------------------|
| 検尺完了日(年、月、日) | $\bigcirc$ | 8 ^*                       |
| 陸揚地          | 0          | 直接入力又は企業・事業所コードファイルから選択、6  |
|              |            | パイト                        |
| 原油名          | $\bigcirc$ | 直接入力又は原油コードファイルから選択、5バイト   |
| 検尺数量         | $\bigcirc$ | 1~99, 999, 999             |
| 船舶名称         |            | 直接入力又はタンカー・コードファイルから選択、4 バ |
|              |            | 不下                         |

《製品輸入実績(保税輸入品を除く)》

| ■ 緊急時情報入力プログラム - 「石油製品輸入実績」<br>ファイル(A) CSV入出力(C) パージョン(A)                          |                           |                                                                                                    |                                                                                                    |                       |
|------------------------------------------------------------------------------------|---------------------------|----------------------------------------------------------------------------------------------------|----------------------------------------------------------------------------------------------------|-----------------------|
| 7/12 30/22/2 1/2/2<br>3/2#2<br>3/2#2<br>5/#2 0 0 0 0 0 0 0 0 0 0 0 0 0 0 0 0 0 0 0 | 績                         |                                                                                                    | 企業名         JPEC石油(単           (作成者の取名         JPEC一部           (作成者の取名         統計解析部           電話書号         03-5402-85C           (作成年月日         2011/03/14           更新日時         2011/03/14 | 9)<br>7<br>4:57:57    |
| 使発売で日<br>日 日<br>2011 03 01 JPEC石油(細)本社 001501<br>2011 03 02 JPEC石油(細)本社 001501     | 製品名<br>方グリン<br>打力通<br>工力通 | Mile         Mile           310         10         ABLE DOLPHIN         5198           310         20         AFRICANADAX         5944 |                                                                                                    |                       |
|                                                                                    |                           | 製品輸入実績(保税輸入品を除く)                                                                                                    | 製品輸入実績(保税輸入品<br>2011,                                                                                                    | (2限る)<br>/03/14 15:00 |
| 入力項目名                                                                              | 必須                        | 入力条件                                                                                                    |                                                                                                    |                       |
| 検尺完了日 (年、月、日)                                                                      | 0                         | 8 バイト                                                                                                    |                                                                                                    |                       |
| 陸揚地                                                                                | 0                         | 直接入力又は企業・事業所=<br>パイト                                                                                                    | ュードファイルな                                                                                                    | いら選択、6                |
| 製品名                                                                                | 0                         | …<br>直接入力又は製品油種コー<br>ト                                                                                                    | ドファイルから                                                                                                    | 選択、5バイ                |
| 輸入量                                                                                | $\bigcirc$                | 1~99, 999, 999                                                                                                    |                                                                                                    |                       |
| 船舶名称                                                                               |                           | 直接入力又はタンカー・コー<br>小                                                                                                    | ードファイルから                                                                                                    | 5選択、4バ                |

| 《製品輸入実績 | (保税輸入品に限る) | >>   |
|---------|------------|------|
|         |            | - // |

| ■ 緊急時情報入力プログラム - 「石油製品輸入実績]<br>ファ(ル(A) CSV入出力(C) がージョン(M)                                                                                                    |                            |                                                                                                    | - I I                                                                                                    |
|----------------------------------------------------------------------------------------------------|----------------------------|----------------------------------------------------------------------------------------------------|----------------------------------------------------------------------------------------------------|
|                                                                                                    | 責                          |                                                                                                    | 企業名         JPEC石油(例)           作成者の氏名         JPEC-御           作成者の氏名         JEC-物           信息名         JEC-物           信息名         JEC-物           信息号         D1-5402-6507           信息号         D1-5402-6507           作成年月日         2011/02/14           変新日時         2011/02/14 |
| 接尺先丁目         陸掛地           年月日         名称           2011         03         03         UPEC石油(制) 本社         001501           2011         03         03         UPEC石油(制) 本社         001501 | 製品名<br>名称<br>相方シリン<br>相重3曲 | 通入量         約1625年           コード         ki         名称         コード           510         10         ABLE DOLPHIN         6198           540         20         AFREANADAX         5044 |                                                                                                    |
| 原油輸入実績                                                                                                    |                            | 製品輸入実績(保税輸入品を除()                                                                                                    | 製品輸入実績(保税輸入品に限る)                                                                                                    |
| Dダインユーザー JOH0-10                                                                                                    |                            |                                                                                                    | 2011/03/14 15:02                                                                                                    |
| 入力項目名                                                                                                    | 必須                         | 入力条件                                                                                                    |                                                                                                    |
| 検尺完了日(年、月、日)                                                                                                    | 0                          | 8 バイト                                                                                                    |                                                                                                    |
| 陸揚地                                                                                                    | 0                          | 直接入力又は企業・事業所<br>パイト                                                                                                    | 所コードファイルから選択、6                                                                                                    |
| 製品名                                                                                                    | 0                          | 直接入力又は製品油種コ<br>ト                                                                                                    | ードファイルから選択、5バイ                                                                                                    |
| 輸入量                                                                                                    | 0                          | 1~99, 999, 999                                                                                                    |                                                                                                    |
| 船舶名称                                                                                                    |                            | <br>直接入力又はタンカー・:<br>小                                                                                                    | コードファイルから選択、4バ                                                                                                    |

## 6.6 石油輸出実績《週次·日次》

《原油輸出実績》

| いA) CSV入出力( | ン バージョン(V)   |            |          |       |                  |          |     |                 |            |
|-------------|--------------|------------|----------|-------|------------------|----------|-----|-----------------|------------|
| aget        |              |            |          |       |                  |          |     | 企業名 JPEC石油      | (19)       |
| 「「「「「」」     |              |            |          |       |                  |          |     | 作成者の氏名 JPEC-部   |            |
|             | 石            | <b>油輸出</b> | 実績       |       |                  |          |     | 作成者の職名 統計解析部    | 1          |
|             |              |            |          |       |                  |          |     | 電話曲号 03-5402-8  | 507        |
|             |              |            |          |       |                  |          |     | 作成年月日 2011/03/1 | 4          |
| 新心 日明(2)    | 開5600        |            |          |       |                  |          |     | 更新日時 2011/03/1  | 415:23:45  |
| 輸出日         | 積出地          |            | 原油名      |       | 輸出量              | 輸出先      |     |                 |            |
| 年月日         | 名称           | 3440       | 名称       | 348   | kl               | 名称       | 3-8 |                 |            |
| 2011 03 01  | JPEC石油(㈱) 本社 | 001501     | ABKHOOSH | 14708 | 10               | アイスランド   | 201 |                 |            |
| 2011 03 02  | JPEC石油(㈱) 本社 | 001501     | A-GULF-K | 13805 | 20               | アイルランド   | 206 |                 |            |
|             |              |            |          |       |                  |          |     |                 |            |
|             |              |            |          | _     |                  |          |     |                 |            |
|             |              |            |          |       |                  |          |     |                 |            |
|             |              |            |          |       |                  |          |     |                 |            |
|             |              |            |          |       |                  |          |     |                 |            |
|             |              |            |          |       |                  |          |     |                 |            |
|             |              |            |          |       |                  |          |     |                 |            |
|             |              |            |          |       |                  |          |     |                 |            |
|             |              |            |          |       |                  |          |     |                 |            |
|             |              |            |          |       |                  |          |     |                 |            |
|             |              |            |          |       |                  |          |     |                 |            |
|             |              |            |          |       |                  |          |     |                 |            |
|             |              |            |          |       |                  |          |     |                 |            |
|             |              |            |          |       |                  |          |     |                 |            |
|             |              |            |          |       |                  |          |     |                 |            |
|             |              |            |          |       |                  |          |     |                 |            |
|             |              |            |          |       |                  |          |     |                 |            |
|             |              |            |          |       |                  |          |     |                 |            |
|             |              |            |          |       |                  |          |     |                 |            |
|             |              |            |          |       |                  |          |     |                 |            |
|             |              |            |          |       |                  |          |     |                 |            |
|             |              |            |          |       |                  |          |     |                 |            |
|             |              |            |          |       |                  |          |     |                 |            |
|             |              |            |          |       |                  |          |     |                 |            |
|             |              |            |          |       |                  |          |     |                 |            |
|             |              |            |          |       |                  |          |     |                 |            |
|             |              |            |          |       |                  |          |     |                 |            |
|             |              |            |          |       |                  |          |     |                 |            |
|             |              |            |          |       |                  |          |     |                 |            |
|             |              |            |          |       |                  |          |     |                 |            |
|             |              |            |          |       |                  |          |     |                 |            |
|             |              |            |          |       |                  |          |     |                 |            |
|             |              |            |          |       |                  |          |     |                 |            |
|             |              |            |          |       |                  |          |     |                 |            |
|             |              |            |          |       |                  |          |     |                 |            |
|             |              |            |          |       |                  |          |     |                 |            |
|             |              |            |          |       |                  |          |     |                 |            |
|             |              |            |          |       |                  |          |     |                 |            |
|             |              |            |          |       |                  |          |     |                 |            |
|             | 原油輪出車結       |            |          |       | 製品輸出実績(保         | 脱輸出品を除く) |     | 製品輸出実績(保税輸出     | 品(1限る)     |
|             |              |            |          |       | ACCESSION OF ALL |          |     |                 | DDICFIX 0/ |

| 入力項目名      | 必須         | 入力条件                       |
|------------|------------|----------------------------|
| 輸出日(年、月、日) | 0          | 8 バイト                      |
| 積出地        | $\bigcirc$ | 直接入力又は企業・事業所コードファイルから選択、6  |
|            |            | バイト                        |
| 原油名        | 0          | 直接入力又は原油コードファイルから選択、5バイト   |
| 輸出量        | 0          | 1~99, 999, 999             |
| 輸出先        |            | 直接入力又は国・地域コードファイルからの選択、3 バ |
|            |            | イト                         |

《製品輸出実績(保税輸出品を除く)》

| ■ 緊急時情報入力プログラム - 【石油製品輸出実統】<br>□sc(L(A) CSV3 単力(C) いいいろいの)             |            |                                                                 |
|------------------------------------------------------------------------|------------|-----------------------------------------------------------------|
|                                                                        |            | 企業を         JPEC石油(鋼)           作成準の氏名         JPED一部           |
| 12日期出す                                                                 | に行っていた。    | 作成者の融名 統計解析部<br>電話器号 03-5402-6507                               |
|                                                                        |            | 作成年月日  2011/03/14<br>夏新日時  2011/03/141523:45                    |
| 輸出日         積出地           年         月         日         名称         コード | 製品名<br>名称  | 調出量         輸出先           コード         kl         名称         コード |
| 2011 03 01 JPEC石油(㈱)本社 001501<br>2011 03 02 JPEC石油(㈱)本社 001501         | ガソリン<br>灯油 | 310 10 イエン 149<br>340 20 イスラエル 143                              |
|                                                                        |            |                                                                 |
|                                                                        |            |                                                                 |
|                                                                        |            |                                                                 |
|                                                                        |            |                                                                 |
|                                                                        |            |                                                                 |
|                                                                        |            |                                                                 |
|                                                                        |            |                                                                 |
|                                                                        |            |                                                                 |
|                                                                        |            |                                                                 |
|                                                                        |            |                                                                 |
|                                                                        |            |                                                                 |
|                                                                        |            |                                                                 |
|                                                                        |            |                                                                 |
|                                                                        |            |                                                                 |
|                                                                        |            |                                                                 |
|                                                                        |            |                                                                 |
|                                                                        |            |                                                                 |
|                                                                        |            |                                                                 |
|                                                                        |            |                                                                 |
| 原油輸出実績                                                                 |            | 製品輸出実績(保税輸出品を除く)<br>製品輸出実績(保税輸出品を除く)                            |
| ログインユーザー JOHO-10                                                       |            | 2011/03/14 1526                                                 |
| 入力項目名                                                                  | 必須         | 入力条件                                                            |
| <u> 輸出日(</u> 年 日 日)                                                    |            | 8 n 1                                                           |
| 福山山 (十、)1、山)<br>春山地                                                    | 0          | 古控入力又は今業・東業正コードファイルから深切                                         |
| 作具 山口 坦                                                                | $\bigcirc$ | 但按八刀又は正未・爭未所ユニトノナイルから選択、                                        |
|                                                                        |            | パイト                                                             |
| 製品名                                                                    | 0          | 直接入力又は製品油種コードファイルから選択、5^                                        |
|                                                                        | 0          |                                                                 |
|                                                                        |            | <u>۲</u>                                                        |
| 輸出量                                                                    | $\bigcirc$ | 1~99, 999, 999                                                  |
| 輸出先                                                                    |            |                                                                 |
|                                                                        |            | 但按八刀又は国・地域コートノアイルがらの選択、3                                        |
|                                                                        |            | 直接八万文は国・地域ユートノアイルからの選択、3                                        |

| 💰 緊急時情報入力ブログラム - [石油製品輸出実績]            |          |                         |               |                       | X     |
|----------------------------------------|----------|-------------------------|---------------|-----------------------|-------|
| 7ァイル(A) CSV入出力(C) パージョン(V)             |          |                         |               |                       |       |
| 進次報告                                   |          |                         | 企業名<br>作成者の氏名 | JPEC石油(㈱)<br>JPEC-188 | ]     |
| 石油輸出                                   | 実績       |                         | 作成者の職名        | 統計解析部                 |       |
|                                        |          |                         | 電話番号          | 03-5402-8507          |       |
| 更新⑤ 印刷 閉じる00                           |          |                         | 作成年月日         | 2011/03/14            |       |
|                                        |          |                         |               | 2011/02/14152345      |       |
|                                        | l        | 2000期出来10g1本代期出口00でPが17 | 表面看出天教        | 0011/09/14 15-9       |       |
| 01-010 U                               |          |                         |               | 2011/03/14 10:2       |       |
| 入力項目名                                  | 必須       | 入力条件                    |               |                       |       |
| 制日友                                    | $\frown$ | 古坊エカマは制日油ぼういい           | 7-11          | ふ、と、記中ロ               |       |
| <b>聚</b> 而名                            | $\cup$   | 但按八刀乂は裂品沺種コード           | ノアイル          | かり選択、                 | 5 M 1 |
|                                        |          |                         |               |                       |       |
|                                        |          |                         |               |                       |       |
| 龄山皇                                    | $\cap$   | 1~00.000.000            |               |                       |       |
| 11111111111111111111111111111111111111 | $\cup$   | 1,~33, 333, 333         |               |                       |       |

## 《製品輸出実績(保税輸出品に限る)》

### 6.7 製油所原油処理·生産·受入·払出量《週次》

| 1998年<br>1997日 - 1997年<br>1997年 - 1997年<br>1997年 - 19975<br>19975<br>19975<br>19975<br>19975<br>19975<br>19975<br>19975<br>19975<br>19975<br>19975<br>19975 | •<br>5300                     | 製油                         | 1所原            | 油処理           |                       |                                                                                                  |                                                                                                    |                                                                                                    |                                                    |                                                                   |                                                                                                    | 企業名<br>作成者の氏名<br>作成者の職名<br>電話番号<br>作成年月日<br>更新日時                                                                 | JPE<br>JPE<br>統計<br>03-<br>201<br>201   | EC石油(柳)<br>EC一郎<br>计解析部<br>-5402-8507<br>11/03/14<br>11/03/1415:28:53 |                                      |
|----------------------------------------------------------------------------------------------------|-------------------------------|----------------------------|----------------|---------------|-----------------------|--------------------------------------------------------------------------------------------------|----------------------------------------------------------------------------------------------------|----------------------------------------------------------------------------------------------------|----------------------------------------------------|-------------------------------------------------------------------|----------------------------------------------------------------------------------------------------|----------------------------------------------------------------------------------------------------|-----------------------------------------|-----------------------------------------------------------------------|--------------------------------------|
| 製油所名<br>名称<br>社                                                                                                    | コード<br>シード<br>001501<br>受ジ    | 2<br>理量<br>產量<br>入量        | 原油<br>kl<br>10 | אַטעע<br>kl 9 | ナフサ<br>kl             | ジェット燃料油<br>kl                                                                                    | 灯油<br>kl                                                                                                    | 輕油<br>kl                                                                                                    | A重油<br>kl                                          | B·C重油<br>kl                                                       | 燃料油計<br>kl                                                                                                    | P·P、P·B<br>t                                                                                                    | B•B<br>t                                |                                                                       |                                      |
|                                                                                                    | 払<br>(処3<br>(生)<br>(受)<br>(払) | 出量<br>理量<br>産量<br>入量<br>出量 |                |               |                       |                                                                                                  |                                                                                                    |                                                                                                    |                                                    |                                                                   |                                                                                                    |                                                                                                    |                                         |                                                                       |                                      |
|                                                                                                    | J.A.                          |                            |                |               |                       |                                                                                                  |                                                                                                    |                                                                                                    |                                                    |                                                                   |                                                                                                    |                                                                                                    |                                         |                                                                       |                                      |
|                                                                                                    |                               |                            |                |               |                       |                                                                                                  |                                                                                                    |                                                                                                    |                                                    |                                                                   |                                                                                                    |                                                                                                    |                                         |                                                                       |                                      |
|                                                                                                    |                               |                            |                |               |                       |                                                                                                  |                                                                                                    |                                                                                                    |                                                    |                                                                   |                                                                                                    |                                                                                                    |                                         |                                                                       |                                      |
|                                                                                                    |                               |                            |                |               |                       |                                                                                                  |                                                                                                    |                                                                                                    |                                                    |                                                                   |                                                                                                    |                                                                                                    |                                         |                                                                       |                                      |
|                                                                                                    |                               |                            |                |               |                       |                                                                                                  |                                                                                                    |                                                                                                    |                                                    |                                                                   |                                                                                                    |                                                                                                    |                                         |                                                                       |                                      |
|                                                                                                    |                               |                            |                |               |                       |                                                                                                  |                                                                                                    |                                                                                                    |                                                    |                                                                   |                                                                                                    |                                                                                                    |                                         |                                                                       |                                      |
|                                                                                                    |                               |                            |                |               |                       |                                                                                                  |                                                                                                    |                                                                                                    |                                                    |                                                                   |                                                                                                    |                                                                                                    |                                         |                                                                       |                                      |
|                                                                                                    |                               |                            |                |               |                       |                                                                                                  |                                                                                                    |                                                                                                    |                                                    |                                                                   |                                                                                                    |                                                                                                    |                                         |                                                                       |                                      |
|                                                                                                    |                               |                            |                |               |                       | (iii)                                                                                            | ■考: 占有権∧                                                                                                    | ペースで記載する                                                                                                    | 502 生産量                                            | *白家使用分支                                                           | 80.2                                                                                                    |                                                                                                    |                                         |                                                                       |                                      |
| 製油所有<br>メユーザー JOHO-10                                                                                                    | 〔油集理量・生                       | . <u>産</u> 量-受礼            | <u>.e</u>      |               | J                     | (ii                                                                                              | ±考: 占有権∧                                                                                                    | ペースで記載する                                                                                                    | いた 生産量(                                            | は自家使用分を                                                           | <u> 음むこと</u>                                                                                                    |                                                                                                    |                                         | 2011/03/14                                                            | 1529                                 |
|                                                                                                    | ₹ <b>油类理量</b> ・生              | 產量・受払                      | <u>.8</u>      | - L           | 「 <u></u><br>〔        | ·<br>(4)<br>(入力)                                                                                 | ₩ 5₩44<br>条件                                                                                                    | ९–२एस्टिक्केज्रेट                                                                                                    | にと生産量の                                             | は自家使用分を                                                           | 음むこと<br>                                                                                                    |                                                                                                    |                                         | 2011/08/14                                                            | 1529                                 |
|                                                                                                    | ≅油鉄理量·生                       | . <u>ê</u> ₽- <i>受</i> 1   | .8             |               | ,<br>…<br>…<br>〔<br>〕 | (m<br>入力)<br>事業                                                                                  | ** <sup>山田松</sup><br>条件<br>所コー                                                                                                    | <                                                                                                    | €£ 集建<br>直接,                                       | は自家使用分を                                                           |                                                                                                    | 注業・事                                                                                                    | 事業                                      | <br>2011/08/14<br>所コー                                                 | 1529                                 |
|                                                                                                    | ₹ <b>30处理量-生</b>              | <u>產量-受払</u>               | . <u>9</u>     |               |                       | (<br>入力)<br>事業)<br>ルか                                                                            | *<br>・<br>・<br>・<br>・<br>・<br>・<br>・<br>・<br>・<br>・<br>・<br>・<br>・                                                                                 | <                                                                                                    | ũ≿ ≇∰<br>直接,<br>3 バノ                               | <sup>油家使用分を</sup><br>入力ス<br>仆(フ                                   | ****<br>て<br>た<br>ア<br>イ                                                                                                    | ≥業・事                                                                                                    | 事 時                                     | 2011/02/14<br>所コー<br>こ 6 バ                                            | 1529<br>・ドファ<br>イト)                  |
|                                                                                                    | <u>₹油美理量・生</u>                | <u>產量</u> 。受払              | .2             |               | ·                     | (<br>入力)<br>事業)<br>ルか<br>1~99                                                                    | it: 山林橋<br>条件<br>所コー<br>らの遅<br>9,999                                                                                                    | <ul> <li>&lt;- スで記載する</li> <li>ー ド、</li> <li>選択、</li> <li>, 999</li> </ul>                                                                                                    | G22 生産単の<br>直接/<br>3 ハ <sup>*/</sup>               | <sup>油家使用分支</sup><br>入力又<br>仆(フ<br>のみ                             | <sup>さなこと</sup><br>くは企<br>アイ、                                                                                                    | 注業・引<br>ル出力<br>ζ:kl)                                                                                             | 事業に                                     | <br>所コー<br>こ 6 バ                                                      | 1529<br>・ドファ<br>イト)                  |
|                                                                                                    | R油处理量·生                       | <u>£9-91</u>               | <u>.</u>       |               | ·<br>公須<br>〇          | (<br>)<br>(<br>)<br>(<br>)<br>(<br>)<br>(<br>)<br>(<br>)<br>(<br>)<br>(<br>)<br>(<br>)<br>(<br>) | ** Janta A                                                                                                    | <ul> <li>- ド、<br/>選択、     </li> <li>, 999</li> <li>た入量</li> </ul>                                                                                                    | act 生産の<br>直接、<br>3 ハ <sup>*</sup> 、<br>原油(<br>、払出 | <sup>油家使用%6</sup><br>入力又<br>仆(フ<br>のみ<br>計量に                      | attract (単位)                                                                                                    | 注業・引<br>ル出力<br>ζ:kl)<br>ては共                                                                                      | 事 7時<br>美<br>道。                         | <br>所コー<br>こらバ<br>, 1~99                                              | 1529<br>トドファ<br>イト)<br>), 999,       |
| 2-9-     J0H0-10       力項目名       油所名       理量       産量       入量                                                                                                    | <b>≅油鉄理量・生</b>                | <u>순</u> 물· 옛신             | <u>₽</u>       |               | 「<br>」<br>〔<br>〕      | (<br>入力:<br>事業)<br>ルか<br>1~99<br>生産<br>[ガン                                                       | ・<br>本<br>体<br>子<br>子<br>の<br>通<br>9,999<br>量<br>ノリン                                                                                               | <ul> <li>&lt;-&gt;</li> <li></li> <li></li> <l< td=""><td>にと 生産制<br/>直 3 / 「 」<br/>法 日<br/>フ サ、</td><td><sup>油家使用%を</sup><br/>入力ス<br/>仆(フ<br/><u>のみ</u><br/><u>寸量</u>に<br/>ジェ</td><td>****</td><td>≥業・引<br/>ル<br/>(<u>t</u>:kl)<br/>ては共<br/>派料派</td><td>事 即 、 、 、 、 、 、 、 、 、 、 、 、 、 、 、 、 、 、</td><td><u>2011/08/4</u><br/>所コー<br/>こ6バ<br/>,1〜99<br/>灯油、</td><td>IE20<br/>ドファ<br/>イト)<br/>9,999,<br/>軽油、</td></l<></ul> | にと 生産制<br>直 3 / 「 」<br>法 日<br>フ サ、                 | <sup>油家使用%を</sup><br>入力ス<br>仆(フ<br><u>のみ</u><br><u>寸量</u> に<br>ジェ | ****                                                                                                    | ≥業・引<br>ル<br>( <u>t</u> :kl)<br>ては共<br>派料派                                                                       | 事 即 、 、 、 、 、 、 、 、 、 、 、 、 、 、 、 、 、 、 | <u>2011/08/4</u><br>所コー<br>こ6バ<br>,1〜99<br>灯油、                        | IE20<br>ドファ<br>イト)<br>9,999,<br>軽油、  |
| 22-サー         JOHO-10           力項目名           油所名           理量           産量           入量           出量                                                                                                    | ₹ <b>汕换理量・生</b>               | <u>宾量</u> •受払              | <u>.</u>       |               |                       | (<br>入力)<br>事業<br>ルか<br>1~99<br>生産<br>[ガン<br>重油                                                  | キ<br>は<br>た<br>は<br>た<br>は<br>た<br>は<br>た<br>に<br>う<br>の<br>り<br>の<br>り<br>の<br>り<br>の<br>り<br>の<br>り<br>の<br>り<br>の<br>り<br>の<br>り<br>の<br>り<br>の | <ul> <li>- ド、     <li>- ド、     <li>- ド、     <li>- ジス里     <li>・ ブメB・     </li> </li></li></li></li></ul>                                                                                                    | ice #<br>直 3 原、払 サ、<br>重 3 原 払 サ、<br>重             | <sup>油事使用%6</sup><br>入力又<br>小(フ<br>の<br>計量に<br>ジェ<br>油]の          | (it c) (if c) (if | <ul> <li>ミ業・引</li> <li>エ</li> <li>エ</li> <li>は</li> <li>エ</li> <li>は</li> <li>ボ</li> <li>ボ</li> <li>オ</li> </ul> | 事 時 し き 曲 さ 計                           | 2011/02/14<br>所コー<br>こ6バ<br>,1〜99<br>灯油、<br>算する                       | ・ドファ<br>イト)<br>), 999,<br>軽油、<br>(単位 |

製油所名以外に何も入力されていなければ、エラー。

製油所名が重複していれば、エラー。

事業所の数は最大80事業所とする。

### 6.8 油槽所等石油製品·半製品在庫量《週次》

| 法律师     油槽所等石油在庫     P=0-5       P=1000     P=0-5       P=1000                                                                                                    |
|----------------------------------------------------------------------------------------------------|
| 法律務務等合         3-ド         少少/少         ジンド整味種         作品         転当         A         自日         日日         日日 |
|                                                                                                    |
|                                                                                                    |
| 入力項目名         必須         入力条件                                                                                                    |
| 油槽所等 〇 事業所コード、直接入力又は企業・事業所コードファイ                                                                                                    |
| ルからの選択、3 バイト(ファイル出力時に6バイト)                                                                                                    |
| 製品 [ガソリン、ナフサ、ジェット燃料油、灯油、軽油、A                                                                                                    |
| 重油、B・C重油]、[燃料油計] (単位:k1)                                                                                                    |
| [P・P、P・B、B・B](単位:t)                                                                                                    |
| 半製品 [粗ガソリン、粗灯油、粗軽油、粗重油]、[合計] (単                                                                                                    |
| 位:kl)                                                                                                    |

油槽所等以外に何も入力されていなければ、エラー。 油槽所等事業所が重複していれば、エラー。 油槽所等の数は最大80事業所とする。

[燃料油計]、[合計]は自動集計する。

### 6.9 製油所等石油在庫量《週次》

| 「緊急時情報入力ブログラム - 「製油所等石油在庫」<br>ファイル(4) CSV入出力(2) パーション(V) |       |                                                                                                    |
|----------------------------------------------------------|-------|----------------------------------------------------------------------------------------------------|
| <u>愛太福音</u><br>製油所等石                                     | 油在庫   | 企業名         JPEC石油(例)           作成準の氏名         JPEC石油(例)           作成準の氏名         JPEC石油(例)           作成準の氏名         JPEC石油(例)           作成章の氏名         JPEC石油(例)           電話巻号         0.0-5402-8607           作成年月日         2011/03/14 |
| 2271 (2) 4149 (2) (310 2 (2)                             |       | 更新日時 2011/03/1415:31:43                                                                                                    |
| 製油所等名 コード 原油 ガソリン                                        | ナフサ ジ |                                                                                                    |
| ki ki ki ki                                              | kl g  | kl kl kl kl kl kl kl kl t kl kl                                                                                                    |
|                                                          |       |                                                                                                    |
| <                                                        |       | 「「「「」」「「「」」」」「「」」」」」」」」」」」」」」」」」」」」」」                                                                                                    |
| 前週末(2011年03月12日時点)                                       |       | 前々週末(2011年03月05日時点)                                                                                                    |
| ジインユーザー JOHO-10                                          |       | 2011/03/14 15:32                                                                                                    |
| 人力項目名                                                    | 必須    | 入力条件                                                                                                    |
| 製油所等                                                     | 0     | 事業所コード、直接入力又は企業・事業所コードファ                                                                                                    |
|                                                          |       | ルからの選択、3 バイト(ファイル出力時に6 バイト)                                                                                                    |
|                                                          |       | [ガソリン、ナフサ、ジェット燃料油、灯油、軽油、                                                                                                    |
|                                                          |       | 重油、B・C重油]、[燃料油計] (単位:k1)                                                                                                    |
|                                                          |       | [P・P、P・B、B・B] (単位:t)                                                                                                    |
| 兰製品                                                      |       | [粗ガソリン、粗灯油、粗軽油、粗重油]、[合計]                                                                                                    |

製油所等以外に何も入力されていなければ、エラー。

位:k1)

製油所等が重複していれば、エラー。

製油所等所の数は最大80事業所とする。

[燃料油計]、[合計]は自動集計する。

### 6.10 製油所等原油処理·石油在庫量《日次》

| ▲ 緊急時情報入力プログラム - 【製油所等原油処理・石油在<br>ファ(ル(A) CSV入出力(C) パーション(M)                         | 唐赴]                                                                                    |                                                                                                    |                                                |                                                                                   |
|--------------------------------------------------------------------------------------|----------------------------------------------------------------------------------------|----------------------------------------------------------------------------------------------------|------------------------------------------------|-----------------------------------------------------------------------------------|
|                                                                                      | 里·石油在庫                                                                                 | ₩                                                                                                    | 企業名<br>作成者の氏名<br>作成者の職名<br>電号<br>作成年月日<br>更新日時 | JPEC石油(鋼))<br>JPECー節<br>統計解析部<br>03-5402-8507<br>2011/03/14 15:32:54              |
| 製造研算名         コード         原油約3里         原油約3里           本社         001501         10 | 連<br>ガンリン<br>k1<br>10<br>・<br>・<br>・<br>・<br>・<br>・<br>・<br>・<br>・<br>・<br>・<br>・<br>・ | JI         JI         JII         JII         JII         JIII         JIIII         JIIIII         JIIIIIIIIIIIIIIIIIIIIIIIIIIIIIIIIIIII |                                                | 半製品           P·P. P·B         B·B         細力シリン           t         t         kl |
|                                                                                      |                                                                                        | 備者:占有権ベースで記載すること                                                                                                    |                                                | 2011/03/14 15:33                                                                  |
| 入力項目名                                                                                | 必須                                                                                     | 入力条件                                                                                                    |                                                |                                                                                   |
| 製油所等                                                                                 | 0                                                                                      | 事業所コード、直接入力又は<br>ルからの選択、3 <sup>パ</sup> 仆(ファイ                                                                                                    | 企業・事業<br>ル出力間                                  | 業所コードファイ<br>寺に 6 バイト)                                                             |
| 原油                                                                                   |                                                                                        | 1~99,999,999(単位:kl)                                                                                                    |                                                |                                                                                   |
| 製品                                                                                   |                                                                                        | [ガソリン、ナフサ、ジェッ]<br>重油、B・C重油]、[燃料油<br>[P・P、P・B、B・B]                                                                                                    | 、燃料油<br>計](详<br>(単位:1                          | 、灯油、軽油、A<br><sup>4</sup> 位:k1)<br>t)                                              |
| 半製品                                                                                  |                                                                                        | <ul> <li>[粗ガソリン、粗灯油、粗軽液</li> <li>位:k1)</li> </ul>                                                                                                    | 由、粗重                                           | 油]、[合計](単                                                                         |

製油所等以外に何も入力されていなければ、エラー。

製油所等が重複していれば、エラー。

製油所等の数は最大80事業所とする。

[燃料油計]、[合計]は自動集計する。